#### Karta sieciowa USB - instalacja sterowników

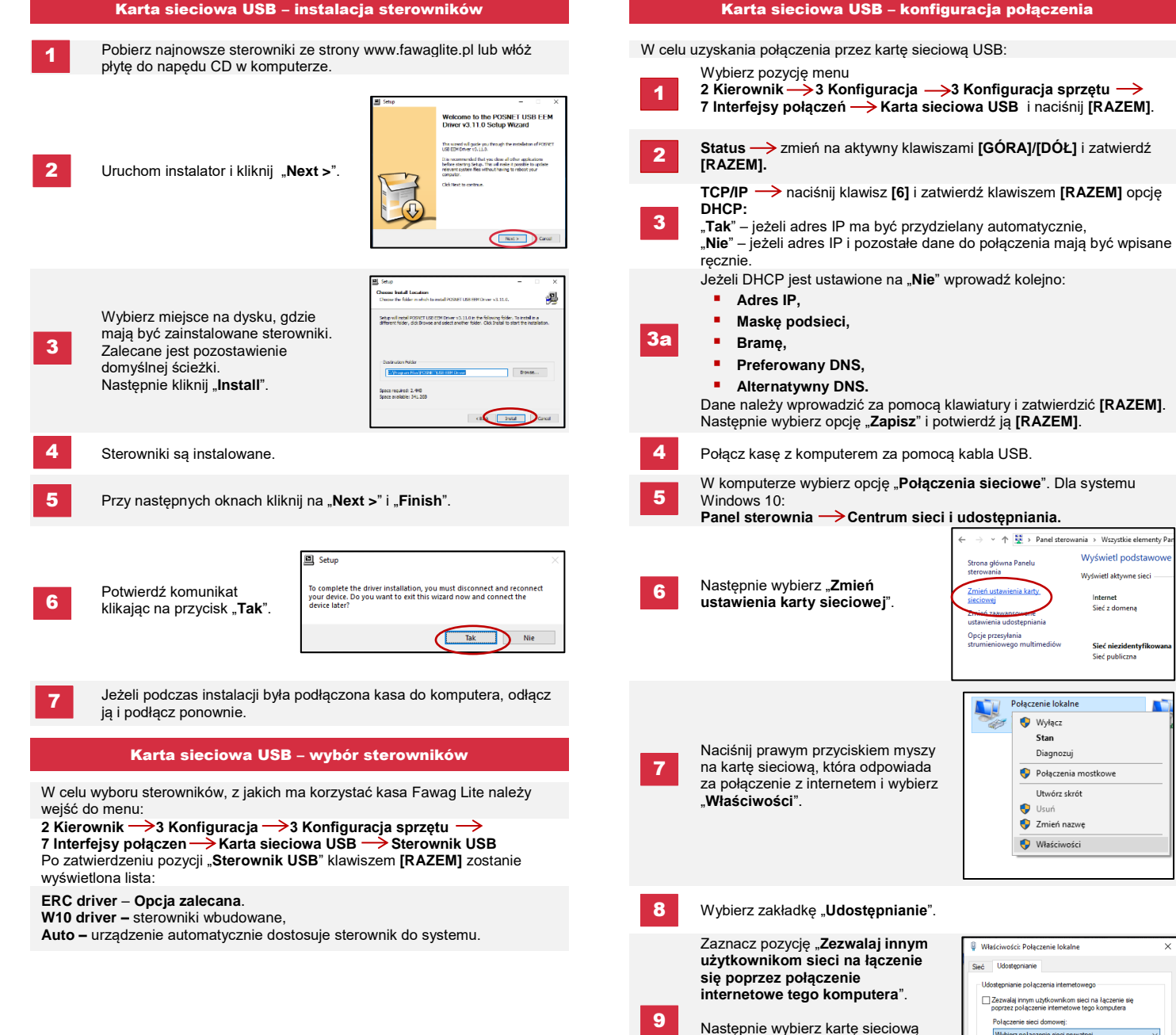

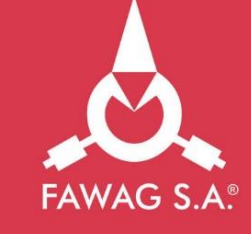

# **Quick OnLine** Opis konfiguracji połączeń w kasie FAWAG Lite ONLINE

Panel sterowania > Wszystkie elementy Par Wyświetl podstaw

Interne

Stan

Diagnozuj

Utwórz skró

z połączenie sieci prywatne

podłączonej kasy. Zatwierdź OK. Karty sieciowe Fawag sa oznaczone iako "POSNET K LAN-USB".

Urządzenie jest gotowe do pracy online.

10

Wyświetl aktywne sieci

Sieć z domena

Sieć niezident Sieć publiczna

www.FAWAGliteOnline.pl

#### Modem GPRS

W celu uzyskania połaczenia przez modem GPRS:

Wybierz pozycję menu:

2 Kierownik  $\rightarrow$  3 Konfiguracja  $\rightarrow$  3 Konfiguracja sprzętu → 7 Interfejsy połączen → Modem GPRS i naciśnij [RAZEM].

- **Port** → wprowadź kolejno (w nawiasach ustawienia domyślne):
- Port COM modemu informacja z którym portem COM należy połączyć modem znajduje się w instrukcji obsługi,
- Predkość: (115200),
- Bit stop: (1),
- Parzystość: (Brak),
- Sterowanie przepływem: (Brak).
- PIN 

  za pomocą klawiatury wprowadź kod PIN karty SIM i zatwierdź [RAZEM].
- Status -> zmień na aktywny klawiszami [GÓRA]/[DÓŁ] i zatwierdź [RAZEM].
- Kasa rozpocznie nawiązywanie połączenia z siecią, co może zająć do kilku minut.
- Po nawiązaniu połączenia, kasa jest gotowa do pracy online.

#### Ethernet

W celu uzyskania połączenia przez Ethernet:

- Wybierz pozycję menu: 2 Kierownik —> 3 Konfiguracja —> 3 Konfiguracja sprzętu
  - Status -> zmień na aktywny klawiszami [GÓRA]/[DÓŁ] i zatwierdź [RAZEM].

**TCP/IP**  $\rightarrow$  naciśnij klawisz [6] i zatwierdź klawiszem [RAZEM] opcie DHCP:

"Tak" - jeżeli adres IP ma być przydzielony automatycznie, "Nie" – jeżeli adres IP i pozostałe dane do połączenia mają być wpisane recznie.

Jeżeli DHCP jest ustawiona na "Nie" wprowadź kolejno:

- Adres IP.
- Maskę podsieci,
- Bramę,
- Preferowany DNS,
- Alternatywny DNS.

Dane należy wprowadzić za pomocą klawiatury i zatwierdzić [RAZEM].

Po wprowadzeniu danych wybierz opcję "Zapisz" i potwierdź ją [RAZEM].

2

Po nawiązaniu połączenia, kasa jest gotowa do pracy online.

# **Test online**

W celu wywołania testu online, wybierz pozycję menu:

2 Kierownik —>4 Serwis —> 1 Testy sprzętowe —> Test połączen online i naciśnij [RAZEM].

## Wymagania sieciowe dla kas Online

Sieć z którą połączona jest kasa musi umożliwić połączenie z serwerami:

- Serwer CPD.
- Azure (WebApi, EventHub),
- Serwer aktualizacji,
- Serwerv czasu.

Informację o aktualnych adresach i portach, z których korzysta kasa można znaleźć na raporcie online.

W celu wywołania raportu należy wejść do menu:

2 Kierownik  $\rightarrow$  1 Raporty  $\rightarrow$  2 Raporty niefiskalne  $\rightarrow$  1 Raporty czytające —> Raport online.

Uwaga! Informacja nt. Azure (WebApi, EventHub) dostępna jest po zafiskalizowaniu urządzenia.

# Połączenie z repozytorium

Przekazanie danych do repozytorium może odbyć się po:

Automatycznym połączeniu kasy z serwerem, które odbywa się zgodnie 1 z ustalonym harmonogramem.

Wywołaniu przez Użytkownika przekazu danych z menu kasy: 2 2 Kierownik  $\rightarrow$  3 Konfiguracja  $\rightarrow$  1 Parametry ogólne

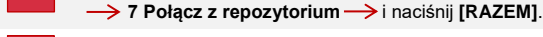

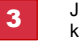

Jeżeli będą dostępne dane do wysyłki zostanie wyświetlony odpowiedni komunikat.

# Sprawdzanie aktualizacii

Informacje o dostępnej aktualizacji można uzyskać:

Po automatycznym zasygnalizowaniu jej przez kasę. Komunikaty sygnalizujęce dostępnośc aktualizacji mogą pojawić się:

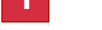

przy właczaniu kasy,

Po samodzielnym sprawdzeniu z menu kasy

2 Kierownik → 3 Konfiguracja → 1 Parametry ogólne →

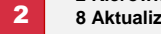

instalacji aktualizacji.

Jeżeli aktualizacia bedzie dostępna wyświetlony odpowiedni komunikat.

Instalacja aktualizacji

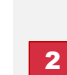

1

Użytkownik może sam sprawdzić czy aktualizacja jest gotowa do instalacji, wchodząc do menu:

Kasa instaluje automatycznie aktualizację po wykonaniu raportu

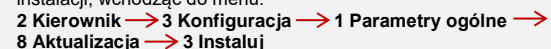

dobowego.

Uwaga! Reczna instalacja powiedzie się, jeżeli po ostatnim raporcie dobowym nie wykonano sprzedaży.

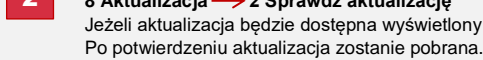

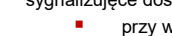

po każdym raporcie dobowym.

8 Aktualizacja -> 2 Sprawdź aktualizację

Podobnie jak w przypadku sprawdzania aktualizacji istnieją dwa sposoby